# クラーク・事務担当者向け メールでhokanを学ぼう

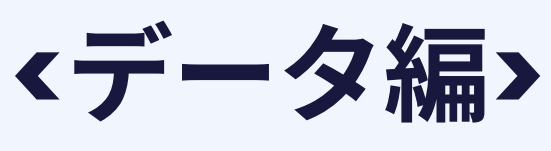

## VOL.1 共同GWインポート

hokanは共同GW・TNetから契約データをインポートすることで契約内容を参照することが可能です!

hokanを活用する上で欠かせない インポート作業のポイントをお伝えします!

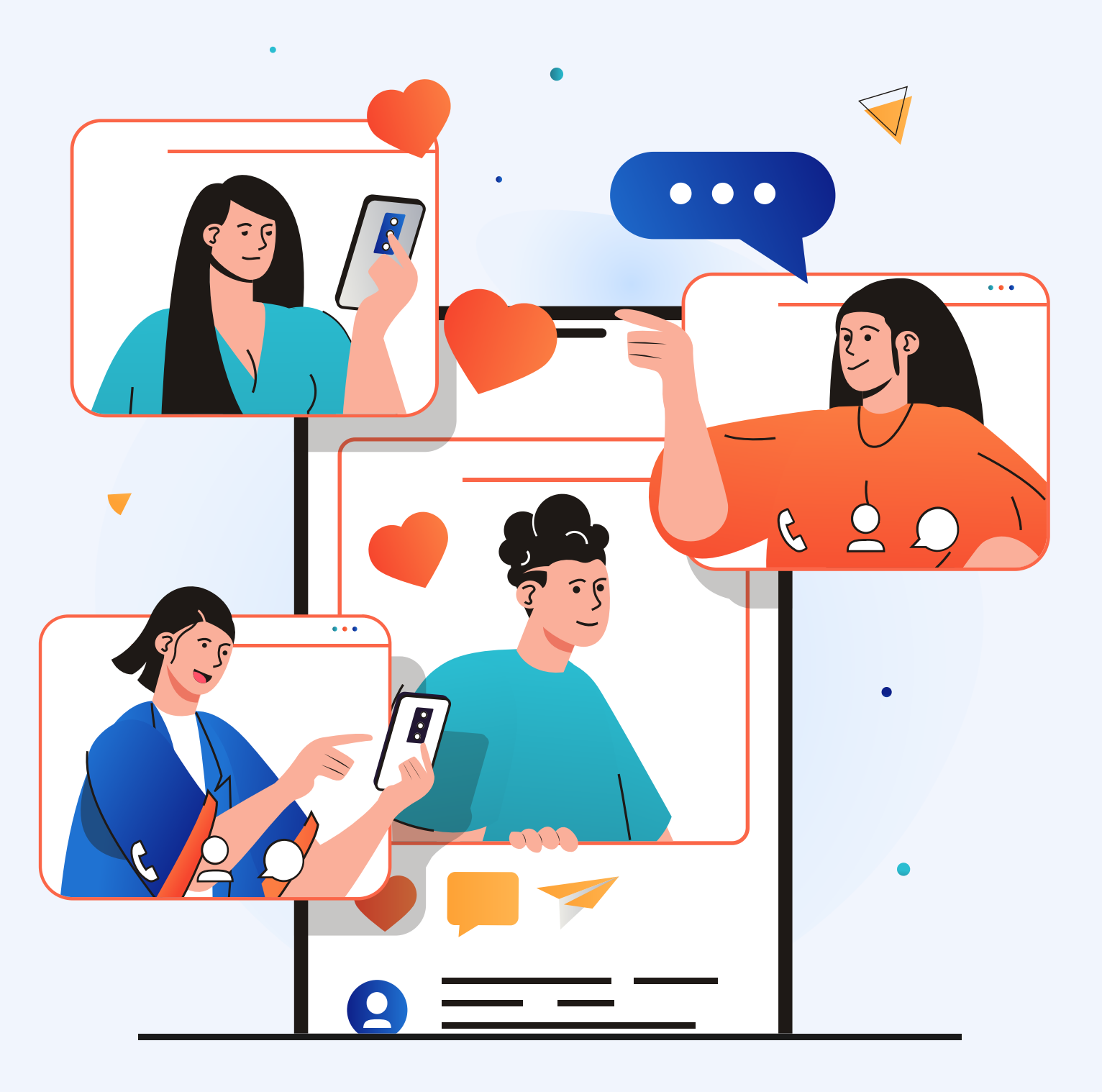

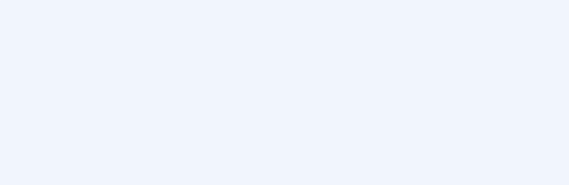

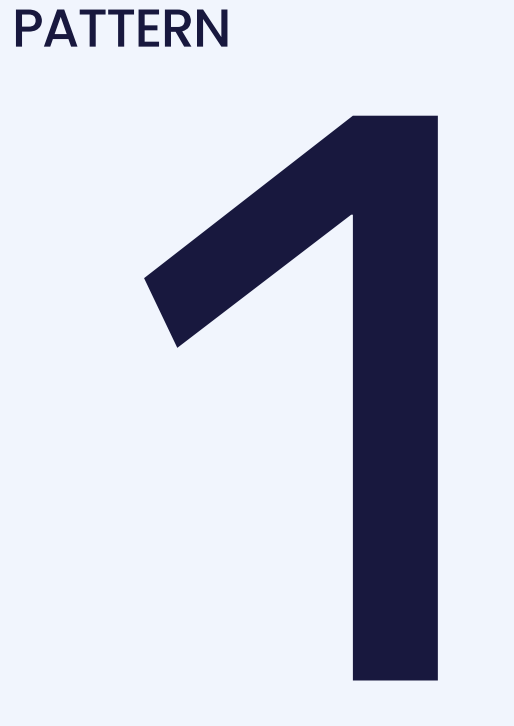

SCENE

インポートの運用ルール

| いつ・誰がを決める                                                          | hoko<br>は、       |
|--------------------------------------------------------------------|------------------|
|                                                                    | まず               |
| EXAMPLE                                                            | TIPS             |
| 「 <b>毎週月曜日 9:00</b> 」のように<br><b>曜日や時間を決めて週次で対応</b> する<br>のがオススメです。 | 担当<br><b>hol</b> |
|                                                                    | シー               |

## anの契約データを最新の状態にするために 定期的にインポートすることが重要です。

## はいつ・誰が対応するか決めましょう。

当者は作業をわすれないように、 **kanのカレンダー**に入力しましょう!

イトル:共同GWインポート 繰り返し:毎週 通知:あり

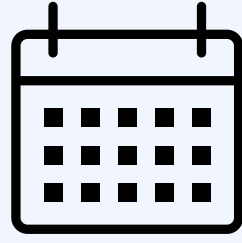

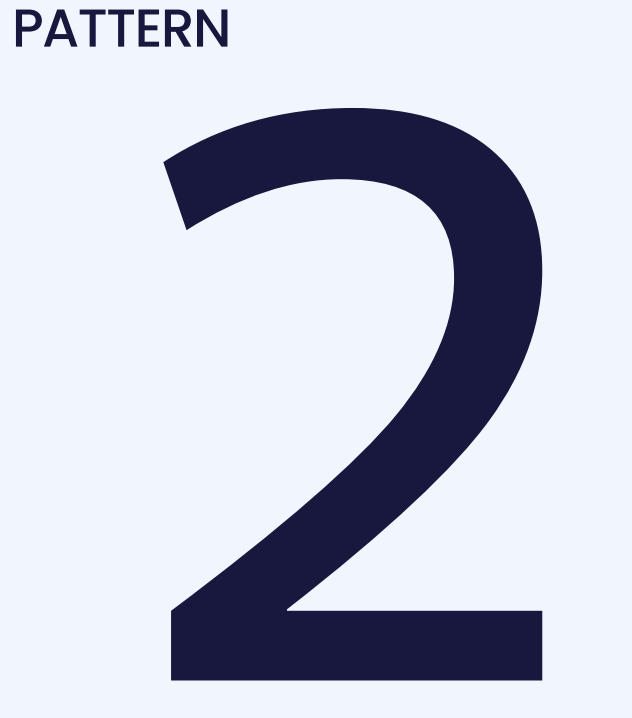

SCENE

(TNet) インポート時の注意事項

| HOW        | T-N |
|------------|-----|
|            | なん  |
| 順番通りに!1つずつ | 複数  |
|            | 必す  |
|            | て実  |

TIPS 順番通りのインポートでない場合、データの反映に不具合が生じる可能性があります。 「ステータス」が「インポート済」になったことを確認してから次のファイルインポー トくださいね!

| インポート             |        |        |          |         |       | インポートを開始            |
|-------------------|--------|--------|----------|---------|-------|---------------------|
| インポート名            | エラーリスト | 新しいデータ | 更新されたデータ | ステータス   | 取込者   | 最終更新日               |
| 20240313_test.csv |        | 240    | 0        | インポート済み | 新保 真由 | 2024/03/13<br>23:31 |

letから複数のCSVをインポートする していうこともあるかと思います。 々に分けてインポートする場合、 **順番通りに 1つずつ** 完了を確認し 〔施することが大切です!
 〕

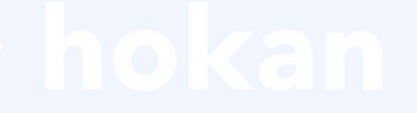

## **APPENDIX**

くご参考>

- ・動画で解説「共同GW/TNetからの契約データイ ンポート・データ整備」 リンク
- ・共同ゲートウェイからインポートする リンク
- ・TNetからインポートする リンク